INSTITUTO FEDERAL DE EDUCAÇÃO, CIÊNCIA E TECNOLOGIA FARROUPILHA CAMPUS AVANÇADO URUGUAIANA CURSO TÉCNICO EM INFORMÁTICA INTEGRADO

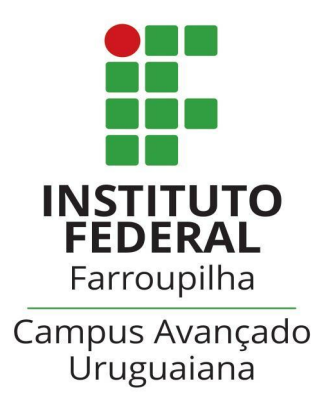

## CASSIANO DALL'OSTO RODRIGUES

## **INSTRUÇÕES DE INSTALAÇÃO:** DESENVOLVIMENTO DO SISTEMA PARA SOCIALIZAÇÃO DE RESENHAS LITERÁRIAS: RESENHA LITERAL

Uruguaiana/RS 2023/Dezembro **1.** Extraia o arquivo do sistema (TCC.zip) na pasta de "www" no WAMP, ou "htdocs" no XAMPP;

2. Crie, através do sistema de gerenciamento de banco de dados phpMyAdmin, uma base de dados com o nome "obras" com charset "utf8mb4\_general\_ci";

| 🕞 Criar banco de dados 🔞 | ]                  |   |       |
|--------------------------|--------------------|---|-------|
| obras                    | utf8mb4_general_ci | ~ | Criar |

3. Importe o banco de dados "obras.sql" (contido na

pasta "TCC" criada no passo 1) para a base de dados "obras".

Importando para o servidor atual

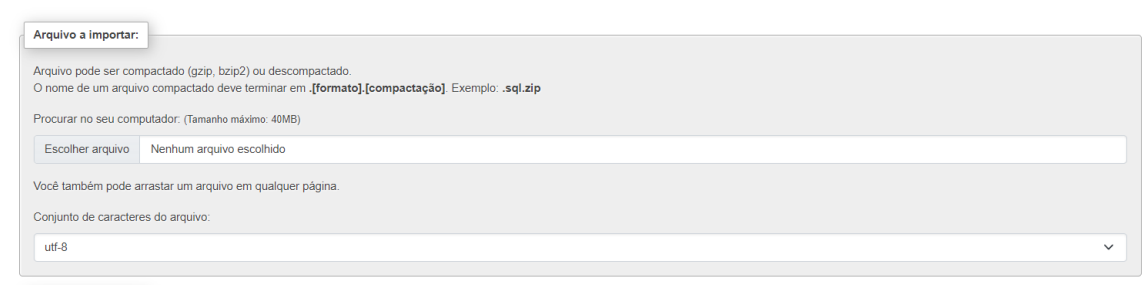

**4.** O sistema está instalado! agora acesse na barra
URL de pesquisa no seu navegador
"http://localhost/testesata/"

**5.** Login de usuário administrador para aprovar obras:

Login: admin@admin Senha: 123

**6.** No arquivo recuperar senha insira seu email e sua senha de aplicativo para utilizar o recuperar senha.